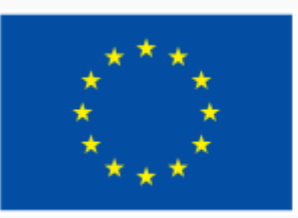

Финансирано от Европейския съюз NextGenerationEU

## 2.4. Сътрудничество чрез дигитални технологии

000

ИНТЕРАКТИВНА ДЕМОНСТРАЦИЯ

ЕВРОПЕЙСКА РАМКА НА ДИГИТАЛНИТЕ КОМПЕТЕНТНОСТИ С ПЕТТЕ ОБЛАСТИ НА ДИГИТАЛНА КОМПЕТЕНТНОСТ И 21 ДИГИТАЛНИ УМЕНИЯ/ КОМПЕТЕНТНОСТИ (DIGCOMP 2.1)

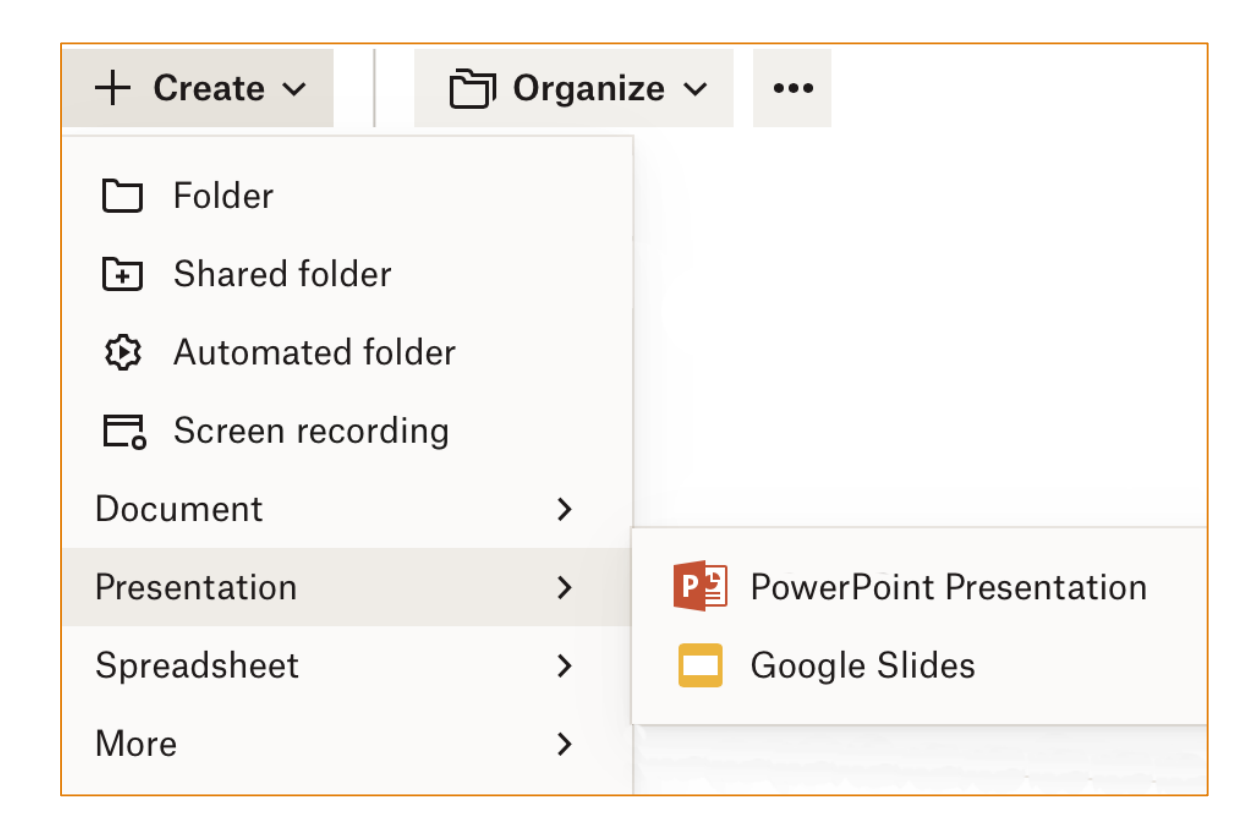

## Създаване на споделена презентация чрез Dropbox

•Знаете ли, че може да създавате презентации и в Dropbox?

•Drobox предоставя възможност за създаване както на PowerPoint презентация, така и на презентация под формата на Google Slides документ, от падащото меню *Create*.

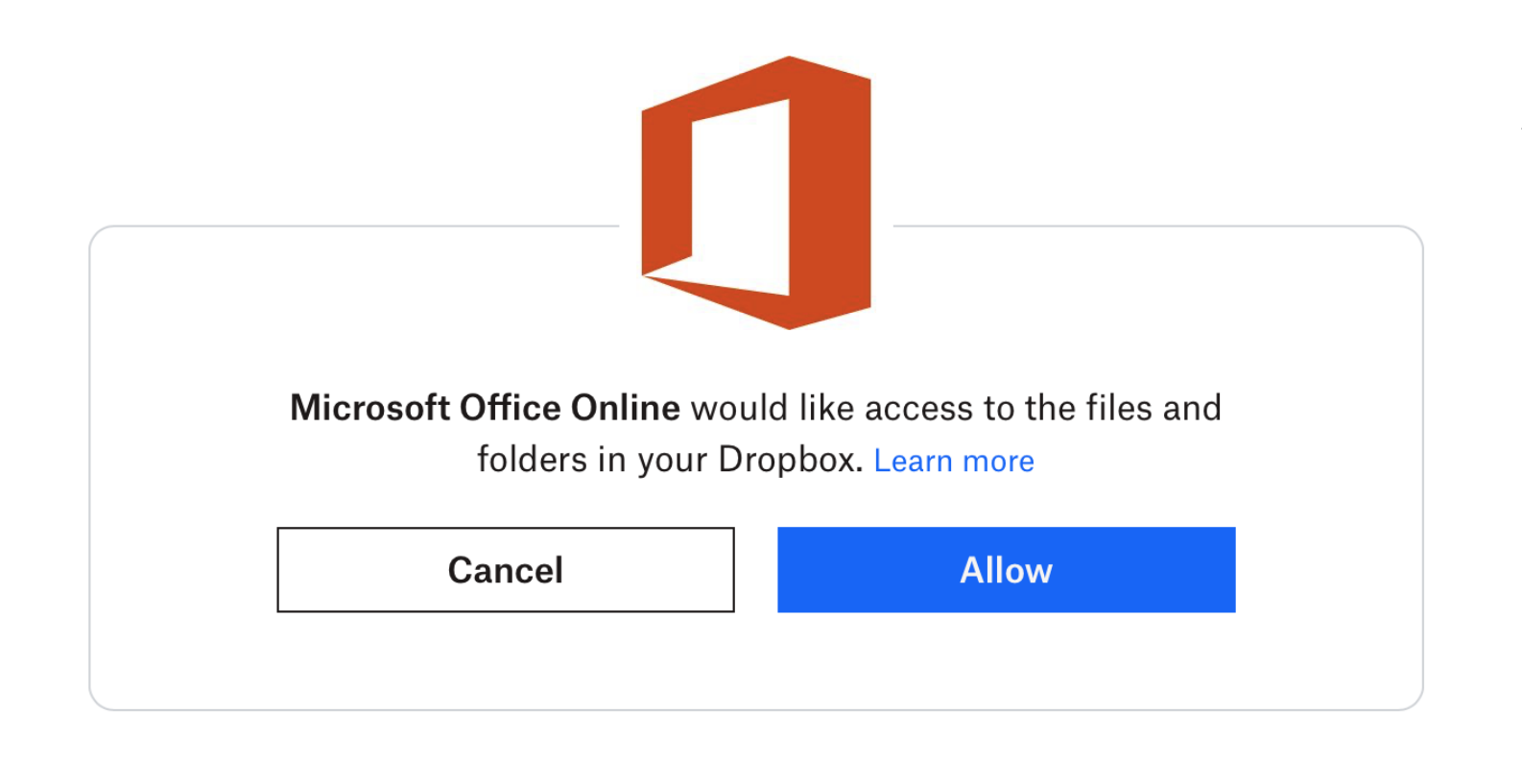

Създаване на споделена PowerPoint презентация чрез Dropbox

След като изберете PowerPoint Presentation по указания в предния слайд начин, ще бъде поискано разрешението ви за достъп на Microsoft Office Online до вашите файлове и папки в Dropbox.

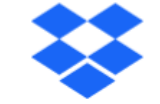

## Hi,

You've connected a new app, Microsoft Office Online, to your Dropbox account.

You can manage this and any other apps you've connected by visiting your account page.

Discover and connect more new apps that work with Dropbox on App Center!

-The Dropbox Team

Създаване на споделена PowerPoint презентация чрез Dropbox

След като разрешите, ще получите уведомителен имейл от Dropbox, че сте свързали ново приложение към вашия Dropbox профил.

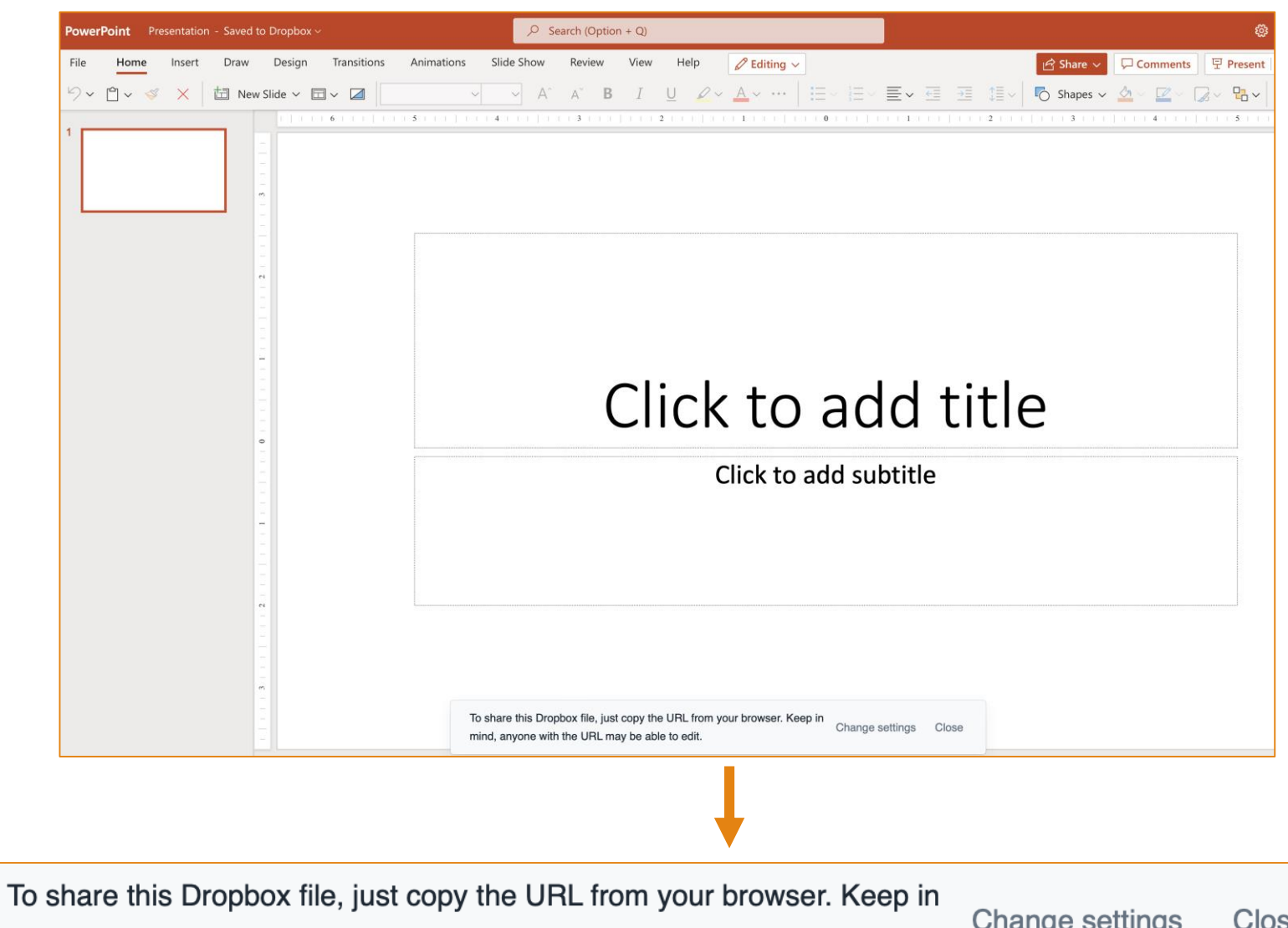

Създаване на споделена PowerPoint презентация чрез Dropbox

•Автоматично с разрешаването на достъпа на Microsoft в нов прозорец ще бъде заредена и новата PowerPoint презентация.

•Обърнете внимание на съобщението най-долу в средата, уведомяващо ви, че може да споделите много лесно презентацията чрез линка от браузера, но всеки с линка ще има достъп да я редактира.

mind, anyone with the URL may be able to edit.

Change settings Close

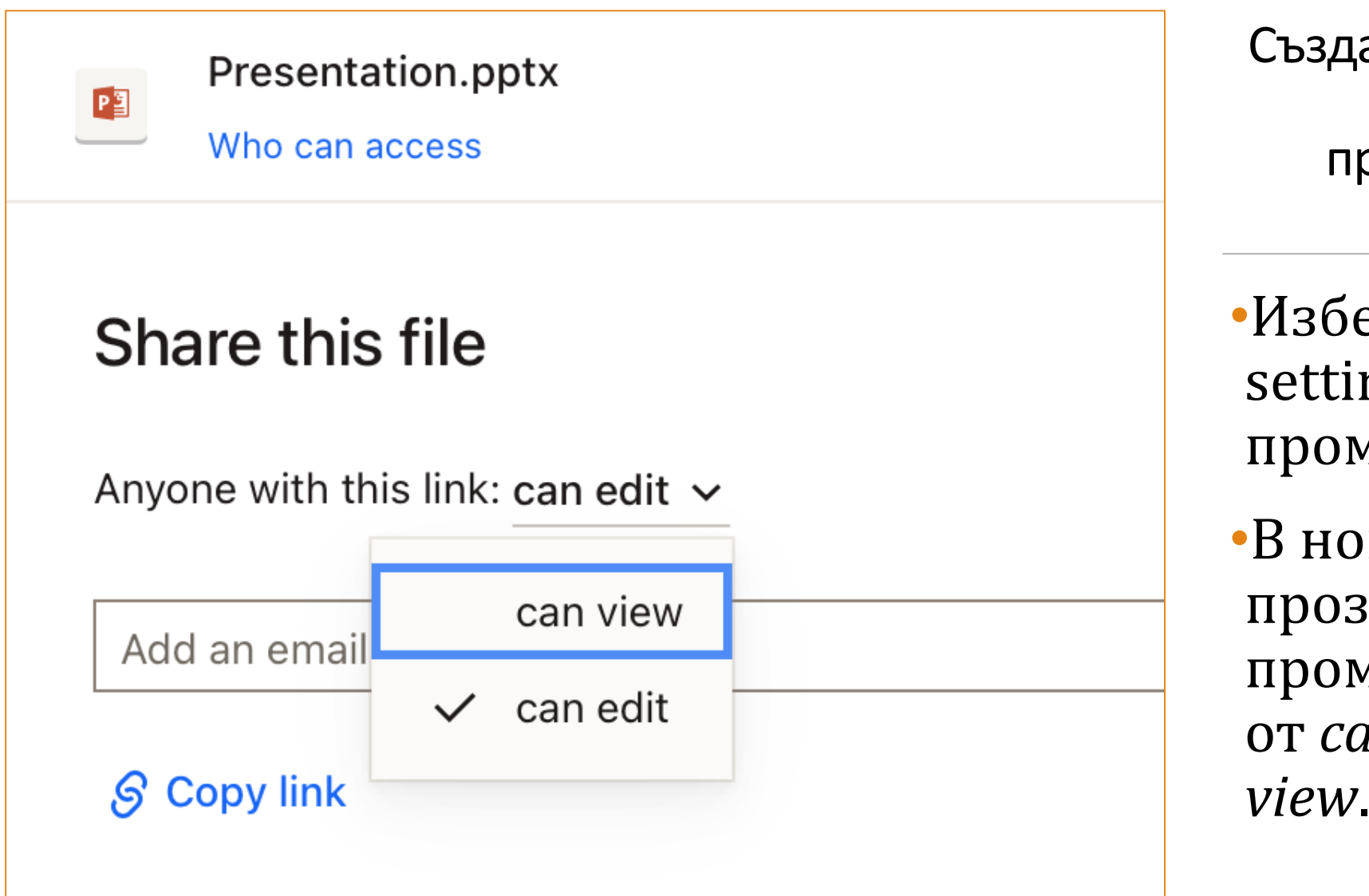

Създаване на споделена PowerPoint презентация чрез Dropbox

•Изберете Change settings, за да промените достъпа.

•В новопоявилия се прозорец може да промените достъпа от *can edit* към *can view*. Google Slides

## Google Презентации се нуждае от достъп

Google Презентации трябва да удостовери сесията ви. Моля, разрешете на Google Презентации достъп до "бисквитките", като кликнете <u>тук</u>.

<u>Научете повече</u> за разрешаването на достъпа до "бисквитки" от трети страни.

Създаване на споделена Google Slides презентация чрез Dropbox

•След като изберете Google Slides от менюто Create, ще бъде поискано разрешението ви за достъп на Microsoft Office Online до вашите файлове и папки в Dropbox.

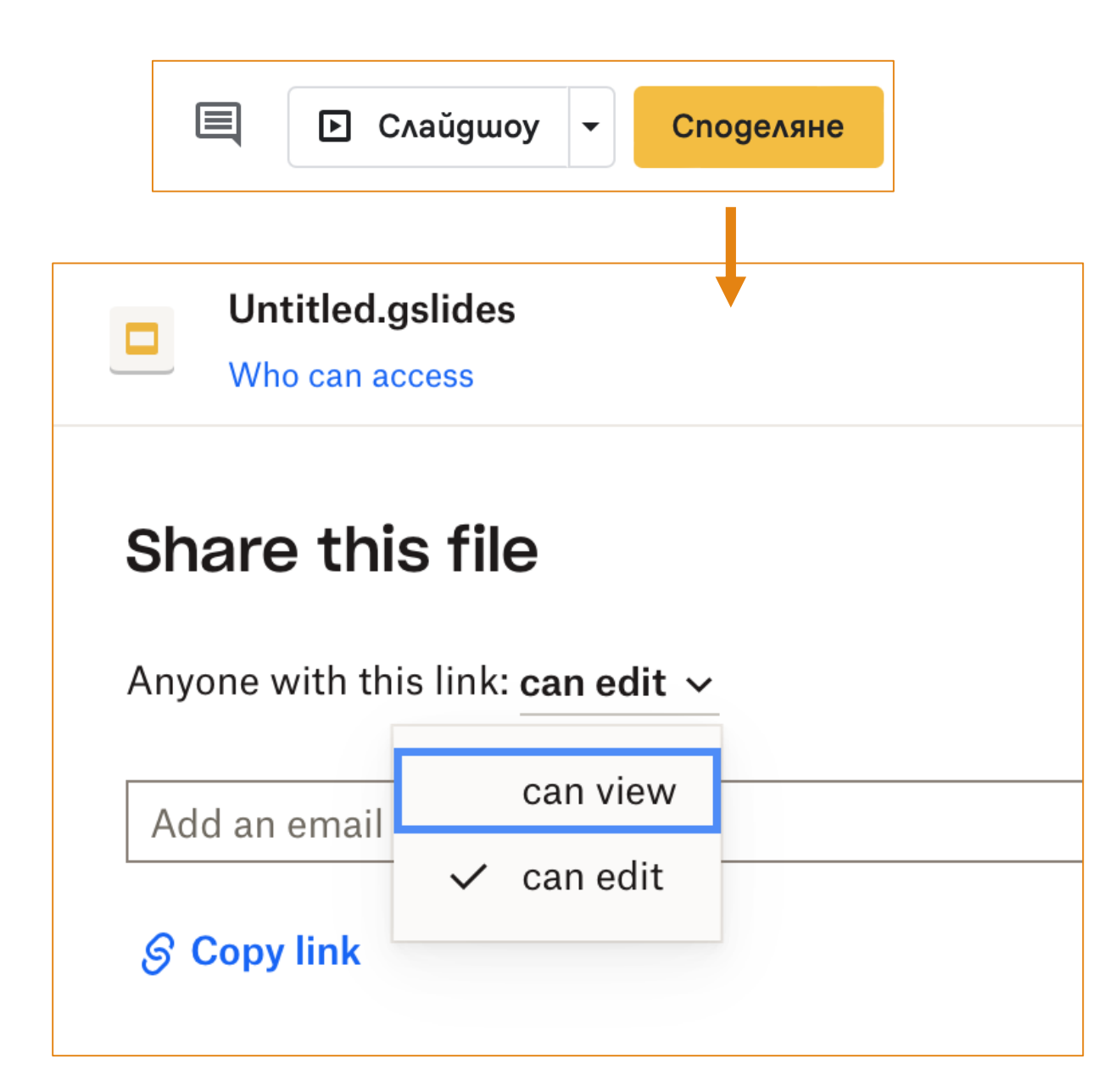

Създаване на споделена Google Slides презентация чрез Dropbox

•Може да контролирате достъпа до презентацията си чрез бутона Споделяне горе вдясно и в новопоявилия се прозорец да изберете режима, подобно на PowerPoint презентацията.